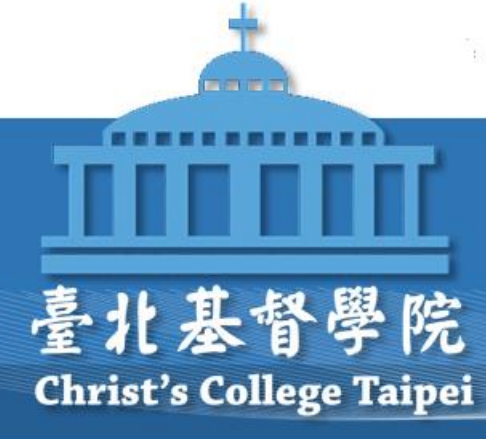

# HyRead電子期刊操作說明 (電腦版)

雷子書

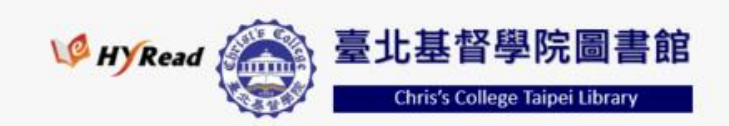

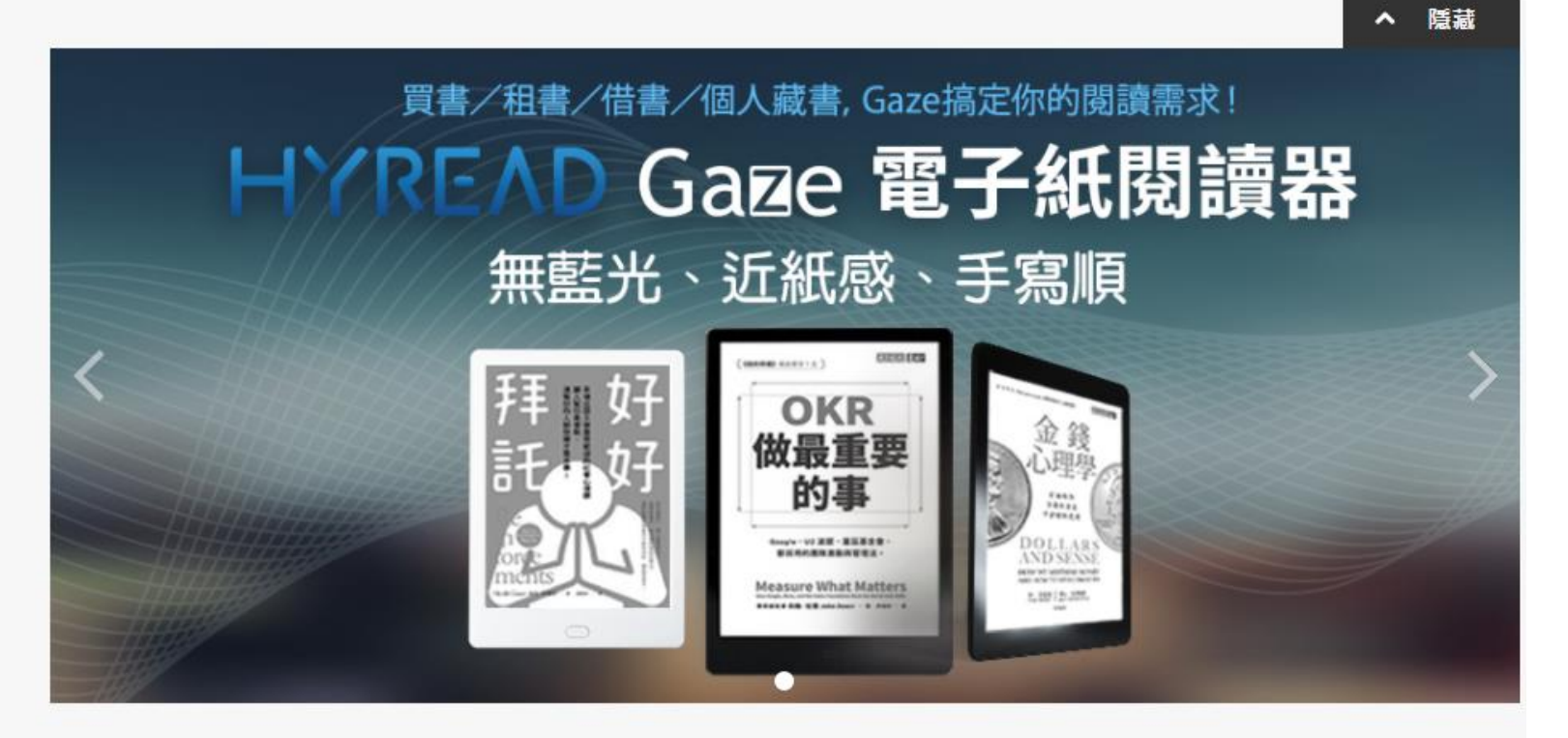

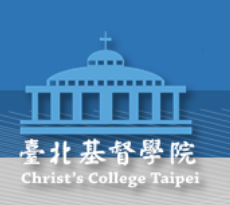

從圖書館首頁
 <u>http://lib.cct.edu.tw</u>
 點選電子期刊進入

2. 或直接進入Hyread https://christc.ebook.hyread.com.t

| 28.                                        | 》<br>臺:1                                        | 基督學院圖                                                                              | 書館                                                                                                    | 臺北基督學院首頁                                                       |
|--------------------------------------------|-------------------------------------------------|------------------------------------------------------------------------------------|----------------------------------------------------------------------------------------------------|----------------------------------------------------------------|
| SP. C                                      | 2 8                                             | 5                                                                                  | Christ's C                                                                                                    | ollege Taipei Library                                          |
| Réduits                                    |                                                 | 語者昭凝                                                                               |                                                                                                    | English Version                                                |
| e 館藏目錄WebPAC<br>e 新書通報<br>e 館藏資源<br>e 推薦書籍 | ● 資料庫<br>● 電子期刊<br>■ 電子書<br>● 圖書館相關網站<br>■ 網路資源 | ● 最新消息<br>● 圖書館導覽<br>● 公佈欄<br>■ 圖書館規則<br>● 服務項目<br>● 圖書館利用<br>● 圖書館週<br>● 常見問題 Q&A | <ul> <li>圖書館數</li> <li>圖書館即</li> <li>歷史第載</li> <li>夏臺北書館</li> <li>圖圖書主文物</li> <li>夏臺北書館</li> <li>圖圖書書記書</li> </ul> | U<br>位學習入口網<br>og<br>展<br>長著作<br>學院院訊<br>冊<br>務評估報告<br>s數位學習平台 |

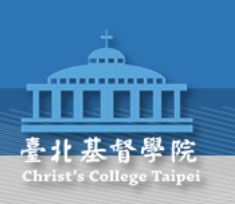

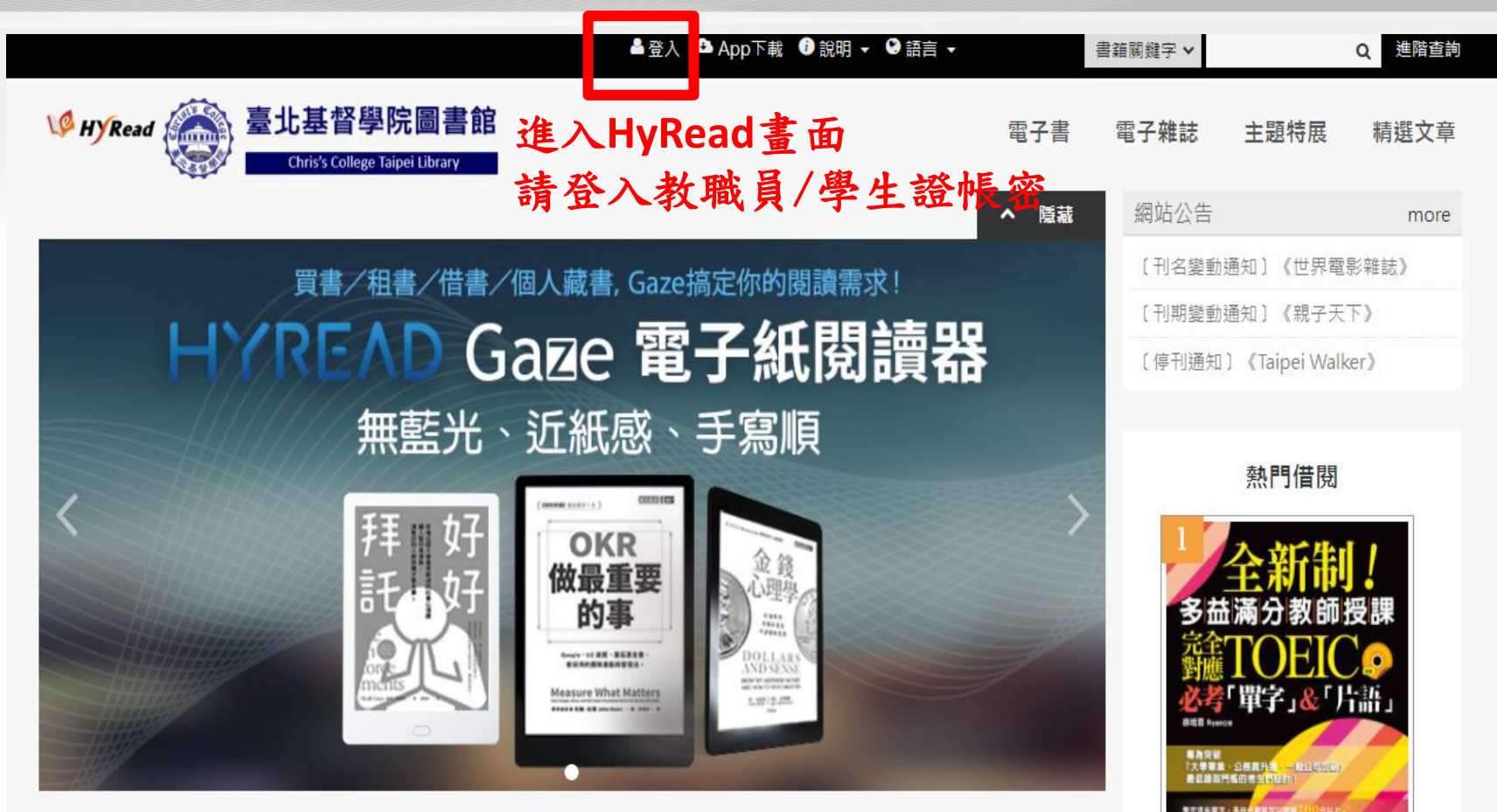

NAMES OF A

推薦書籍

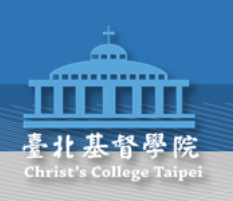

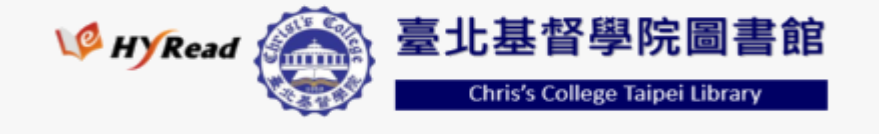

讀者登入

讀者證號

密碼

登入

※小提示: 若不清埜幅號宓

若不清楚帳號密碼,可向您的圖書館詢問。 或詢問HyRead電子書客服 service@hyread.com.tw

#### 帳號請輸入您的教職員/學生證號 密碼預設為證號後4碼

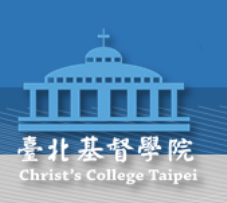

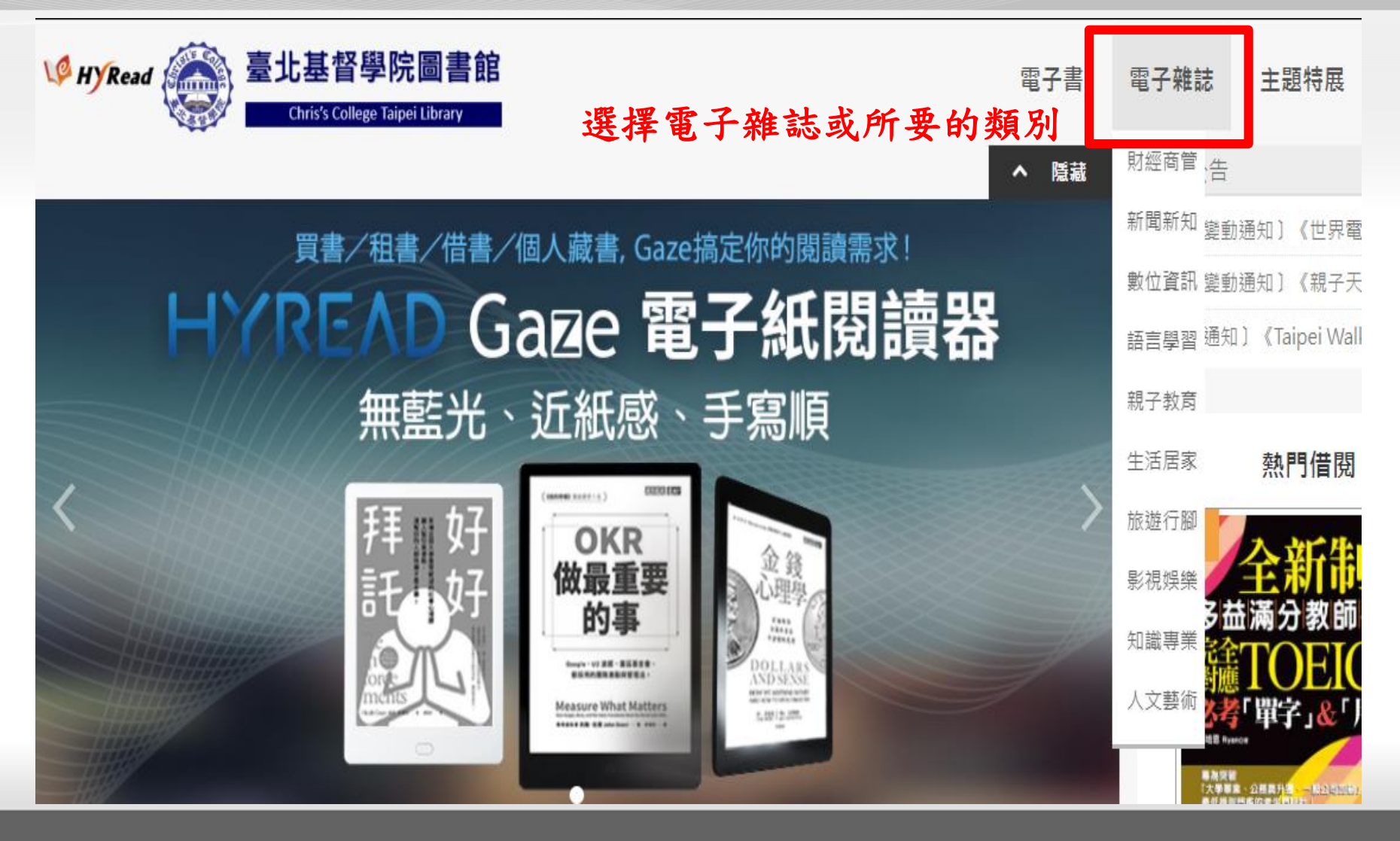

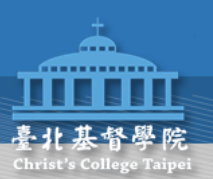

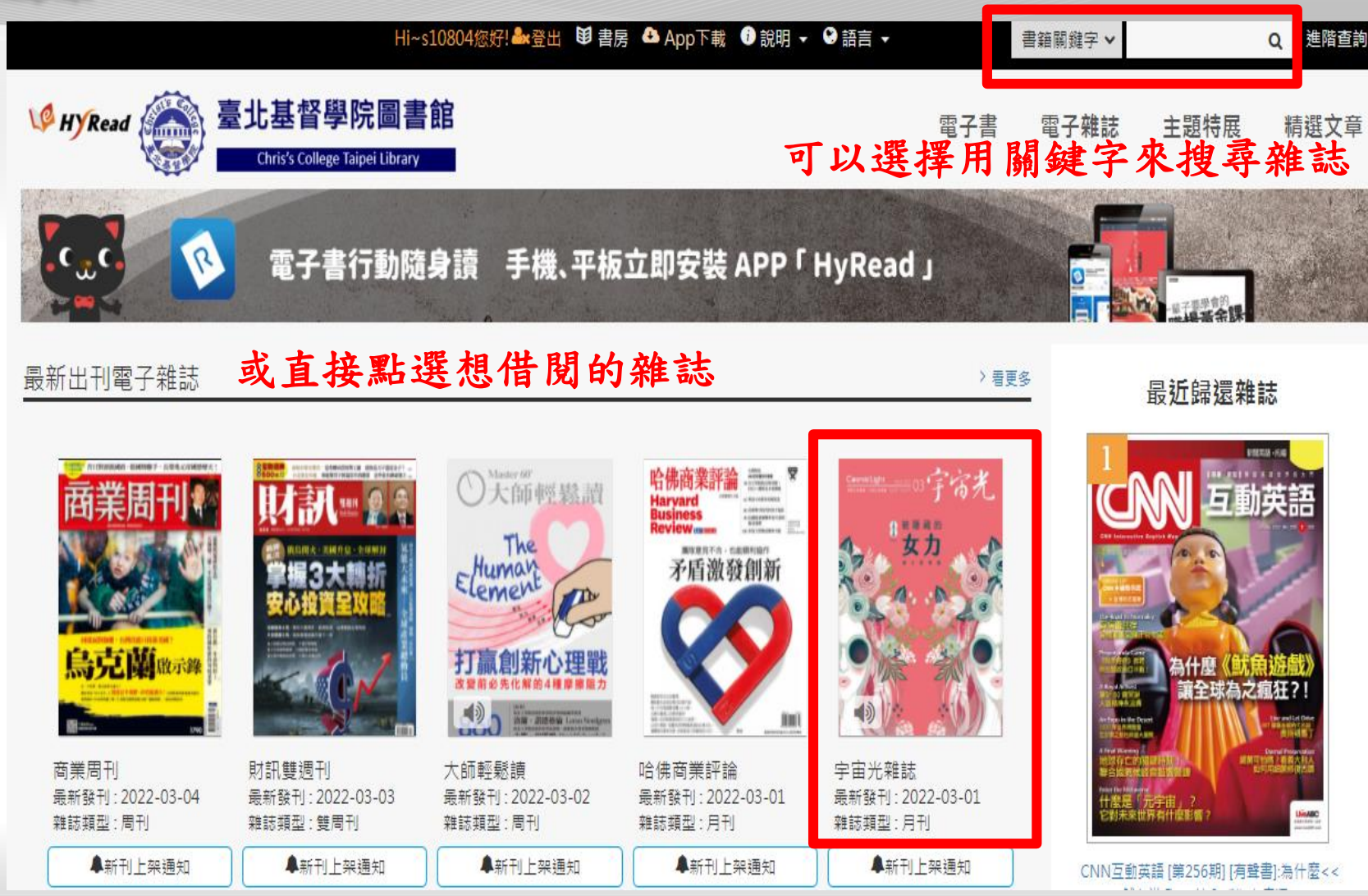

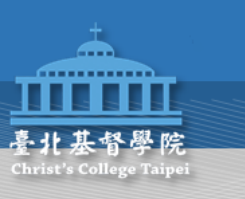

Home / 電子雜誌 / 人文藝術

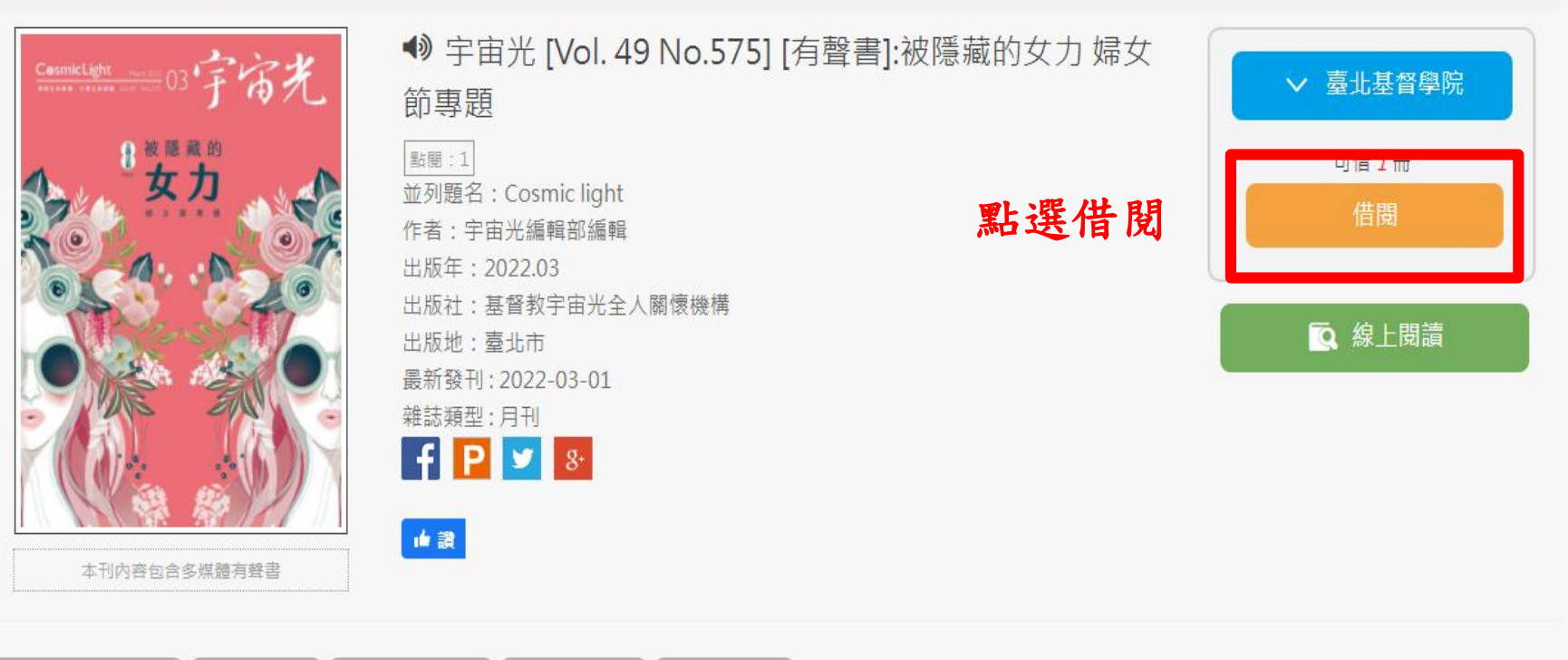

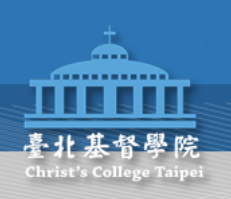

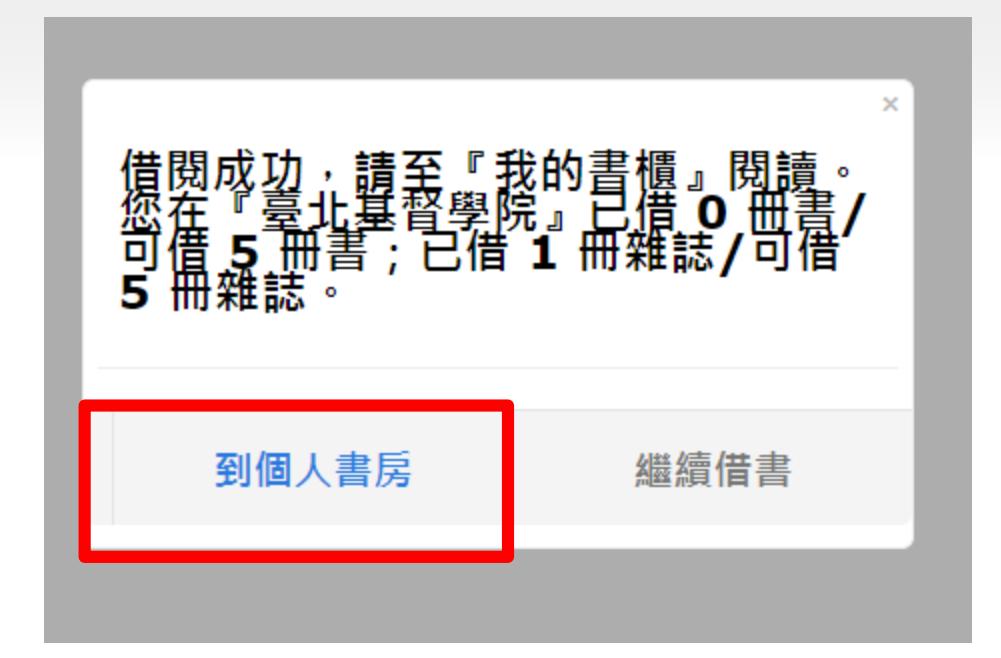

出現此畫面表示借閱成功, 借閱成功後點選"到個人書房"

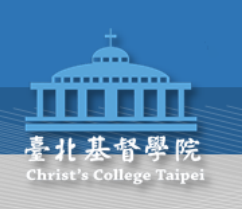

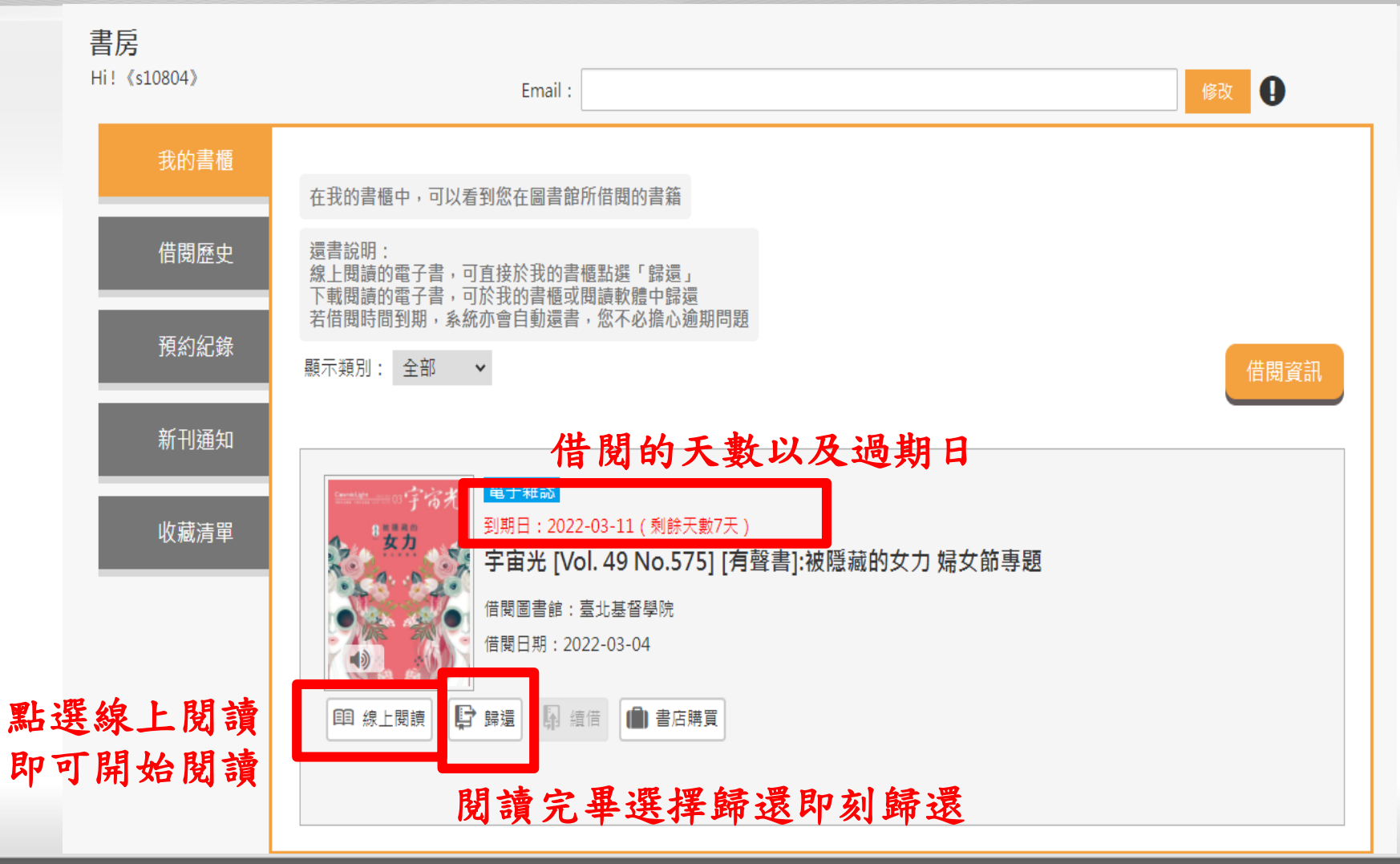